# Инструкция по работе с Zoom для участника конференции

Для начала работы необходимо пройти по ссылке, которую вам отправили. После перехода по ссылке у вас откроется такое окно:

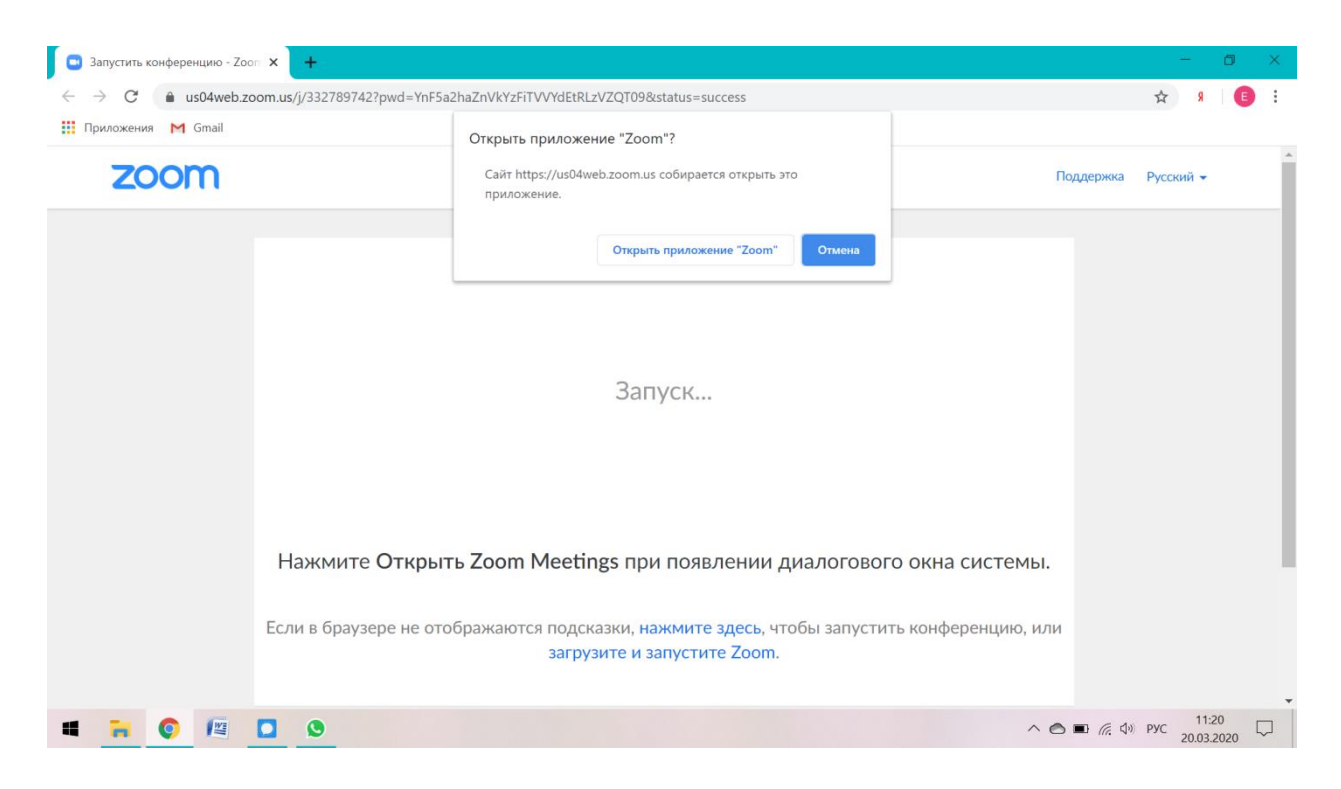

Если программа Zoom у вас уже установлена, нажмите на кнопку «Открыть приложение Zoom»:

| 🖸 🖸 Запустить конференцию - Zoo                                         | × +                                               | · · · · · · · · · · · · · · · · · · ·                                   |                    | - 0                     | × |
|-------------------------------------------------------------------------|---------------------------------------------------|-------------------------------------------------------------------------|--------------------|-------------------------|---|
| $\leftrightarrow$ $\rightarrow$ C $\stackrel{\circ}{\bullet}$ us04web.z | om.us/j/332789742?pwd=YnF5a2haZnVkYzFiTVVYdEtRLzV | ZQT09&status=success                                                    |                    | 🖈 🤋 🔳                   | ÷ |
| 🏥 Приложения M Gmail                                                    | Открыть приложени                                 | e "Zoom"?                                                               |                    |                         |   |
| zoom                                                                    | Сайт https://us04web<br>приложение.               | zoom.us собирается жрыть это                                            | Поддержка          | Русский 👻               | _ |
|                                                                         |                                                   | Открыть приложение "Zoom" Отмена                                        |                    |                         |   |
|                                                                         |                                                   |                                                                         |                    |                         |   |
|                                                                         |                                                   | Запуск                                                                  |                    |                         |   |
|                                                                         |                                                   |                                                                         |                    |                         |   |
|                                                                         |                                                   |                                                                         |                    |                         |   |
|                                                                         | Нажмите Открыть Zoom Meeting                      | s при появлении диалогового                                             | о окна системы.    |                         |   |
|                                                                         | Если в браузере не отображаются подска<br>загрузи | жи, <mark>нажмите здесь</mark> , чтобы запустит<br>те и запустите Zoom. | ь конференцию, или |                         |   |
| • • •                                                                   | 0                                                 |                                                                         | ^ <b>⊜ ■</b> //; Φ | РУС 11:20<br>20.03.2020 |   |

Если у вас не установлена программа Zoom, то браузер предложит вам ее скачать и установить. Если скачивание не начнется автоматически, нажмите на надпись «загрузите и запустите Zoom»:

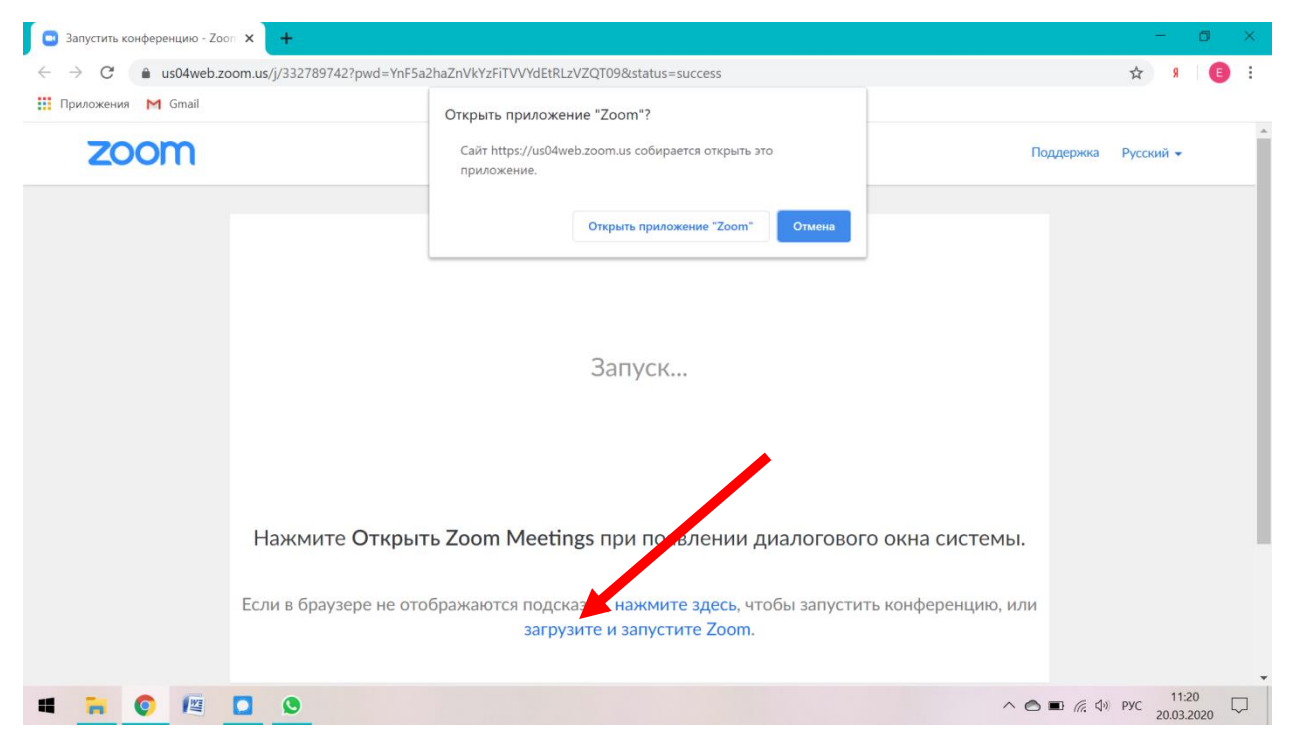

### Вы увидите такой файл в левом нижнем углу экрана:

| zoom | п                                                                                                    | Поддержка Русский 🗸 |  |  |
|------|----------------------------------------------------------------------------------------------------|---------------------|--|--|
|      | Запуск                                                                                                    |                     |  |  |
|      | Нажмите Открыть Zoom Meetings при появлении диалогового окна системы.                                                            |                     |  |  |
|      | Если в браузере не отображаются подсказки, <b>нажмите здесь,</b> чтобы запустить конференцию, или<br>загрузите и запустите Zoom. |                     |  |  |
|      |                                                                                                    |                     |  |  |

Нажмите на него левой кнопкой мыши, после чего программа будет установлена автоматически.

После того, как программа была скачена и запущена, у Вас появится следующее окно:

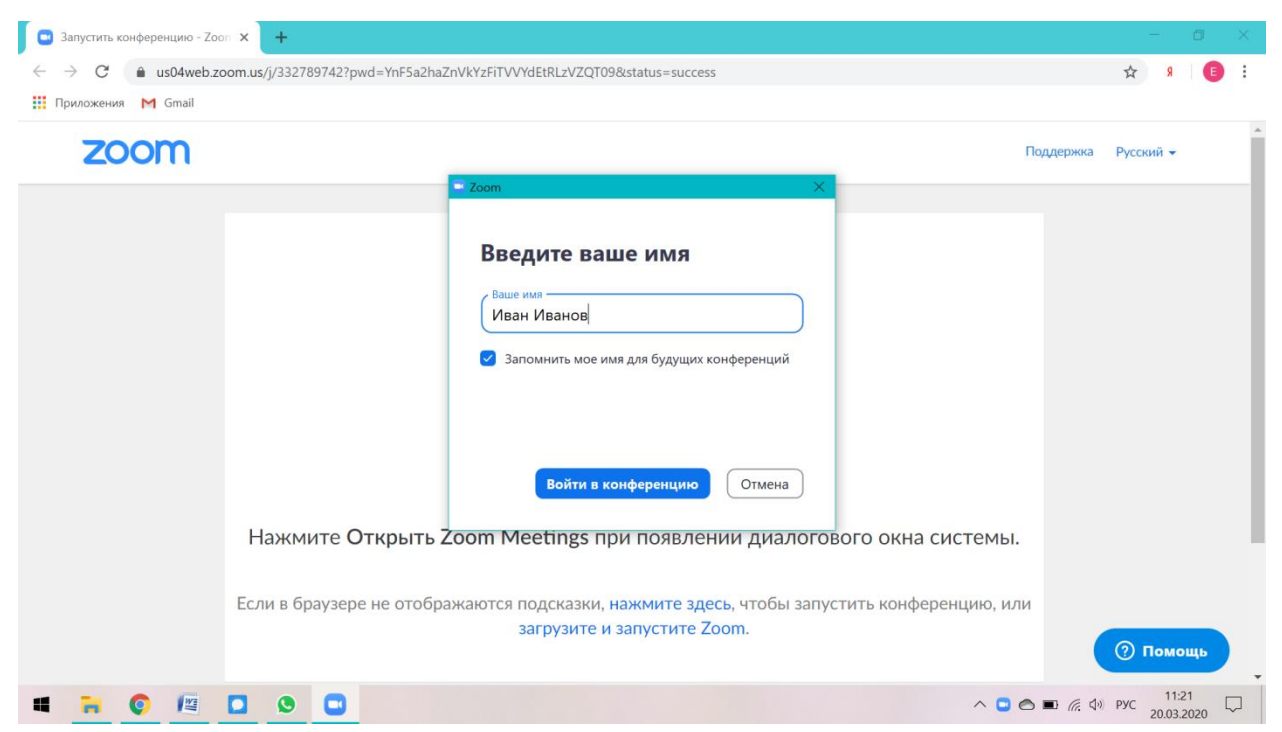

Необходимо ввести **свои настоящие имя и фамилию** и нажать на синюю кнопку «Войти в конференцию».

|   | Идентификатор конференции Zoom: 332-789-742 — П Х                                                                              |            |                 |                   | × |
|---|----------------------------------------------------------------------------------------------------|------------|-----------------|-------------------|---|
|   | ₩ Вид галереи С<br>Иван Иванов                                                                                                 |            | \$              | 9 E               | 1 |
|   | 0 8                                                                                                    | Πομ        | цдержка Русский | •                 | _ |
|   |                                                                                                    |            |                 |                   | I |
|   |                                                                                                    |            |                 |                   | I |
|   |                                                                                                    |            |                 |                   | I |
|   |                                                                                                    |            |                 |                   | I |
|   |                                                                                                    | истемы.    |                 |                   |   |
|   | и 1 // Марина Замятина                                                                                                    | енцию, или |                 |                   |   |
|   | Ф А СТА А СТАНИИ ПОДООБНЕЕ ВЫЙТИ ИЗ КОНФЕРЕНЦИИ ВЫКЛЮЧИТЬ ЗВУК ВКЛЮЧИТЬ ВИДЕО ПРИГЛАСИТЬ ДЕМОНСТРАЦИЯ ЭКРАНА РЕАКЦИИ ПОДРОБНЕЕ |            | <br>(           | мощь              | ÷ |
| 1 |                                                                                                    | ^ © 🖡 I    | ∎ 🦟 Ф») рус 20  | 11:22<br>.03.2020 | 7 |

После этого у вас появится окно, в котором и будет происходить вся дальнейшая работа:

Для работы необходимо будет включить камеру ноутбука и звук (это можно сделать, нажав на кнопки слева внизу экрана – см. выше).

### Дополнительные возможности. Чат

Кроме использования камеры и микрофона у вас есть и другие возможности в Zoom, которыми вы можете воспользоваться. Например, вы можете обмениваться с другими

участниками сообщениями в чате (писать всем, или кому-то одному) – если организатор в настройках не запретил участникам использование чата. Для того, чтобы войти в чат, нужно нажать на кнопку «Чат» на нижней панели:

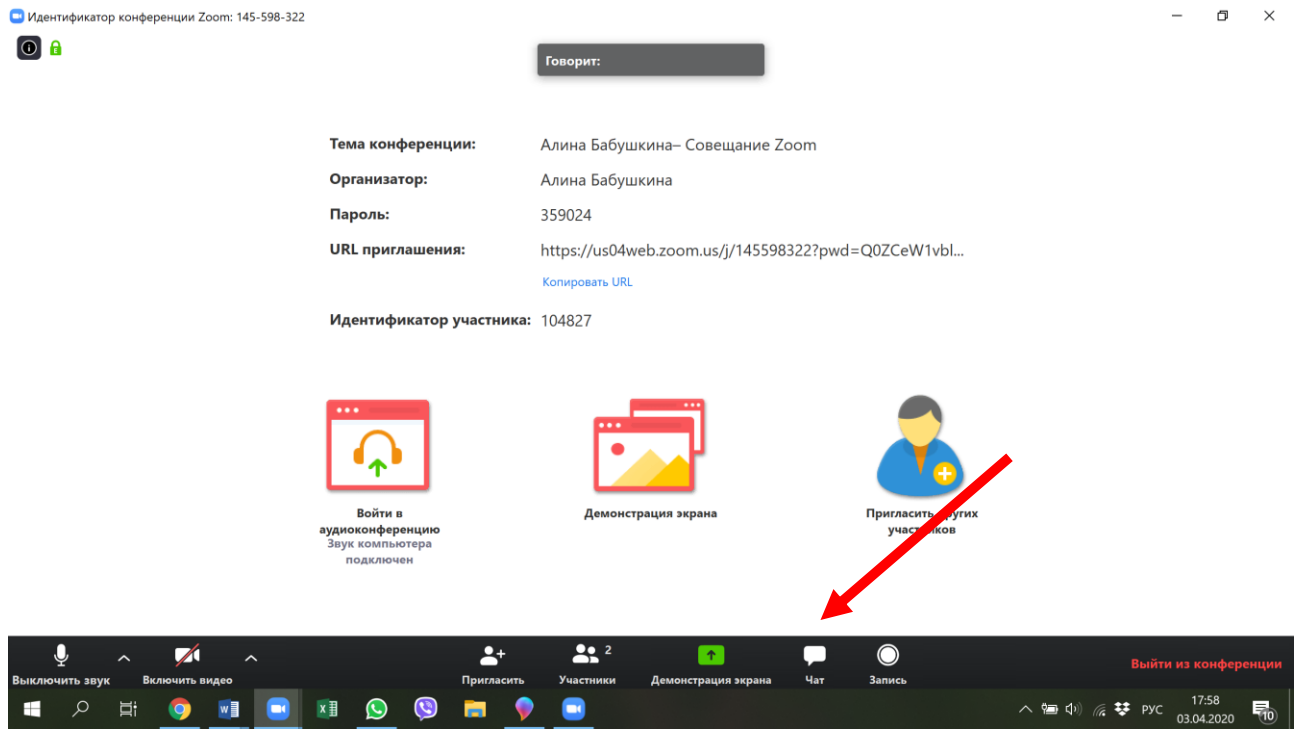

В правой части экрана откроется окно «Групповой чат Zoom». Нажмите на серую галочку внизу, справа от слова «Все»: в открывшемся окне можно выбрать, кому вы хотите отправить сообщение:

| 200m |                                                                                                    |                                                    |       | D                             | $\sim$ |
|------|----------------------------------------------------------------------------------------------------|----------------------------------------------------|-------|-------------------------------|--------|
|      |                                                                                                    | Говорит:                                           | ~     | Групповой чат Zoom            |        |
|      | Тема конференции:                                                                                                    | Алина Бабушкина– Совещание Zoom                    |       |                               |        |
|      | Организатор:                                                                                                    | Алина Бабушкина                                    |       |                               |        |
|      | Пароль:                                                                                                    | 359024                                             |       |                               |        |
|      | URL приглашения:                                                                                                    | https://us04web.zoom.us/j/145598322?pwd=Q0ZCeW1vbl |       |                               |        |
|      |                                                                                                    | Копировать URL                                     |       |                               |        |
|      | Идентификатор участника:                                                                                                    | 104827                                             |       |                               |        |
|      | е области и области и области<br>Области и области и области и области и области и области и области и области и области и области и области и обл<br>Сприти и области и области и области и области и области и области и области и области и области и области и обл | Демонстрация экрана<br>Демонстрация экрана         |       |                               |        |
|      |                                                                                                    |                                                    | Кому: | Bce 🗸                         |        |
|      |                                                                                                    |                                                    |       | Алина Бабушкина (Организатор) | _      |
|      |                                                                                                    | 9 🧐 🗖 👎 🔲 🛛                                        | ~ 5   | 🖃 Ф)) 🬈 😻 РУС 03.04.2020      | 10     |

Если организатор или другой участник отправил в чат какой-либо файл, вы можете его скачать и просмотреть: для этого вам нужно щелкнуть по этому файлу, сохранить его на своем устройстве, и после этого вы сможете его открыть.

#### Поднятие руки

Вы можете воспользоваться инструментом «Поднять руку» (например, чтобы попросить организатора предоставить вам слово) – этот жест увидят другие участники и организатор. Чтобы им воспользоваться, можно нажать сочетание клавиш Alt + Y (русская H), либо нажать на кнопку «Участники» – в нижней части открывшегося справа окна «Участники» вы увидите кнопку «Поднять руку». Если у вас уже открыто окно «Чат», то окно «Участники» вы увидите так:

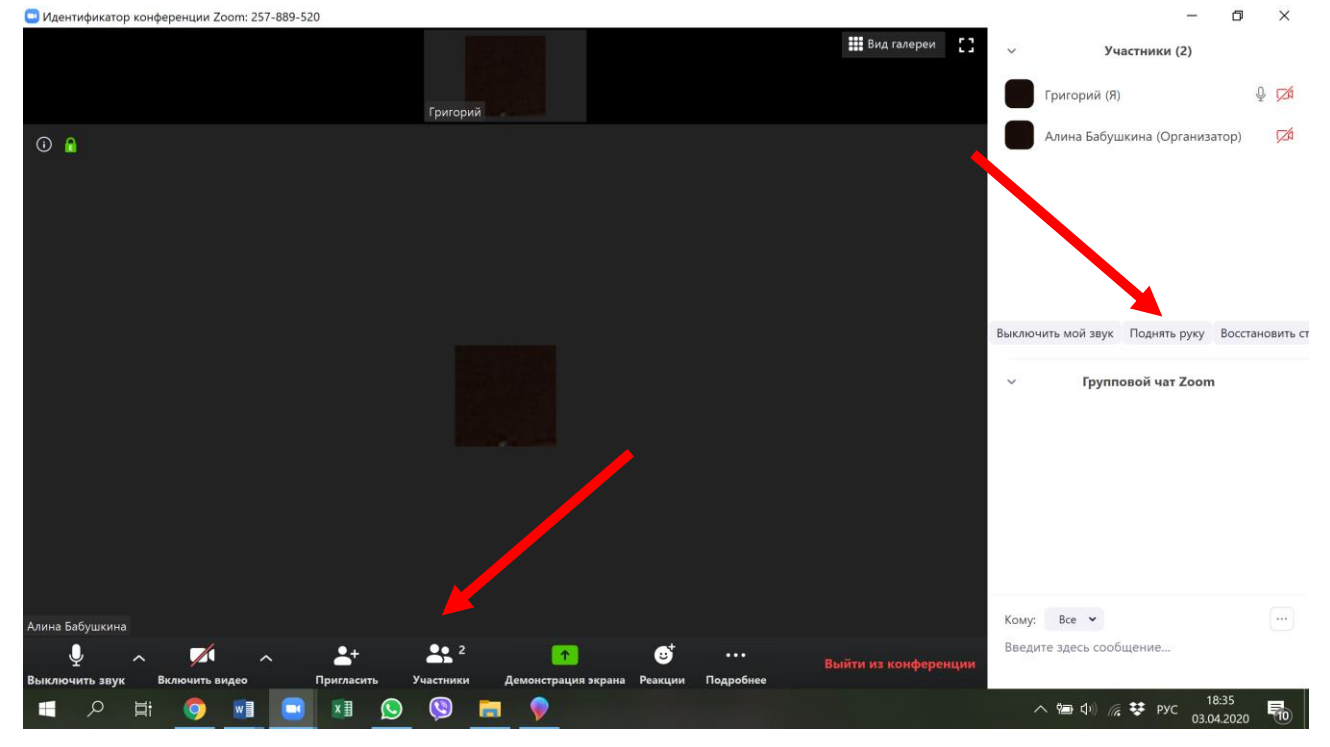

Если же окно «Чат» закрыто, то окно «Участники» вы увидите так:

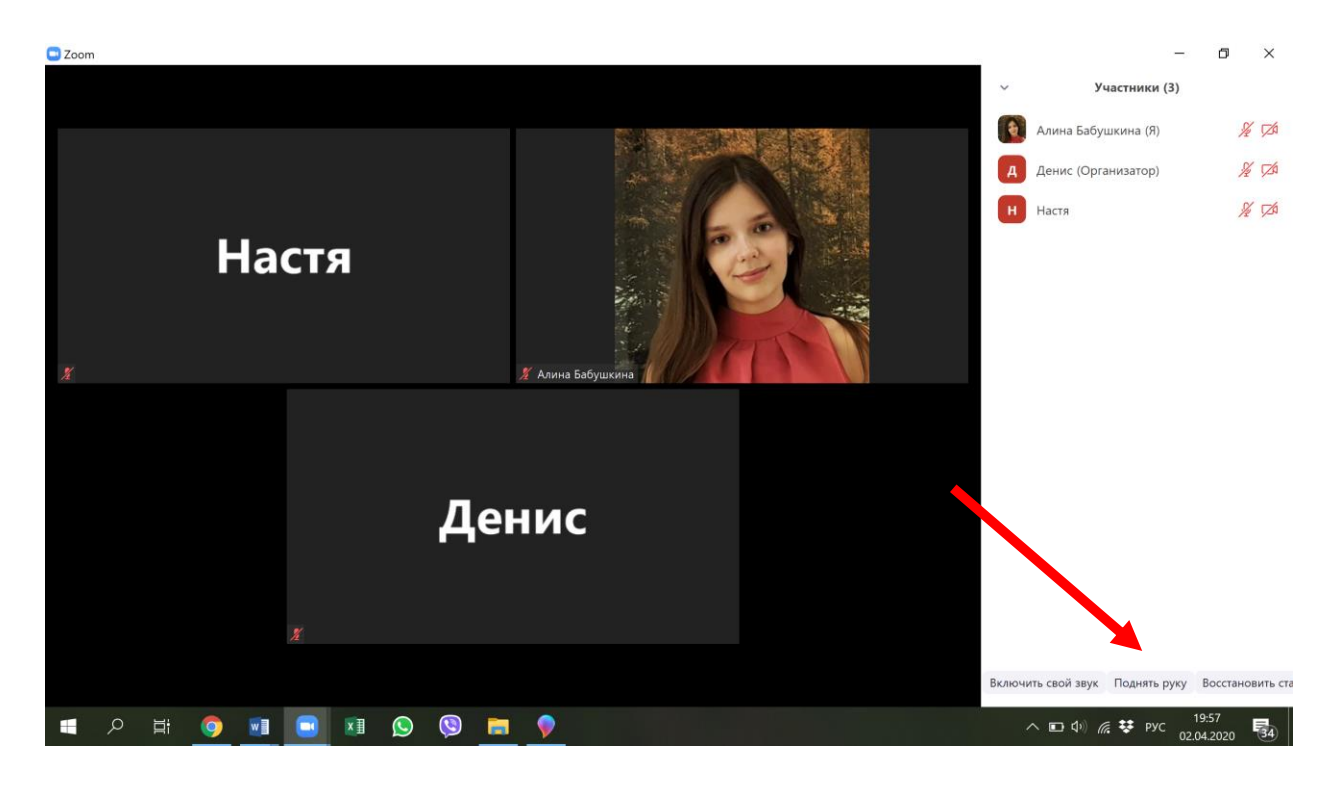

Организатор и другие участники увидят поднятые руки так:

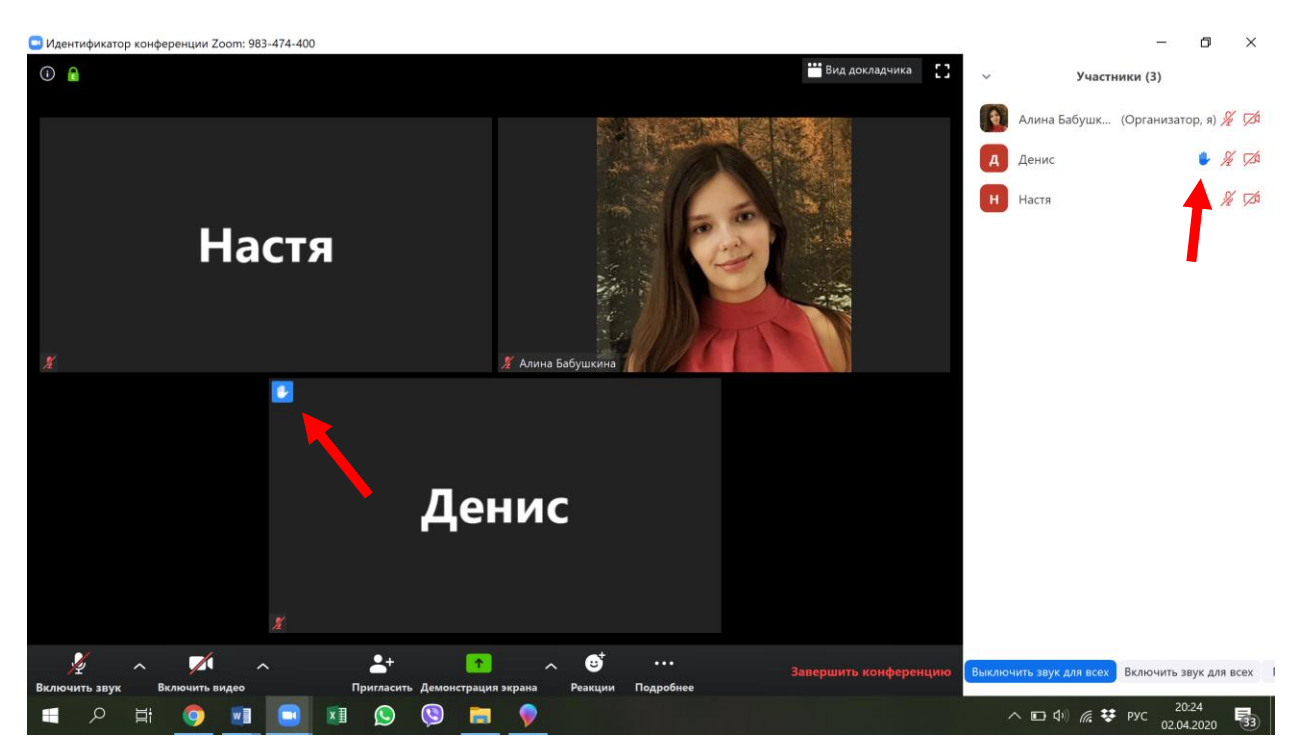

### Реакции

Всем участникам и организатору доступен инструмент «Реакции»:

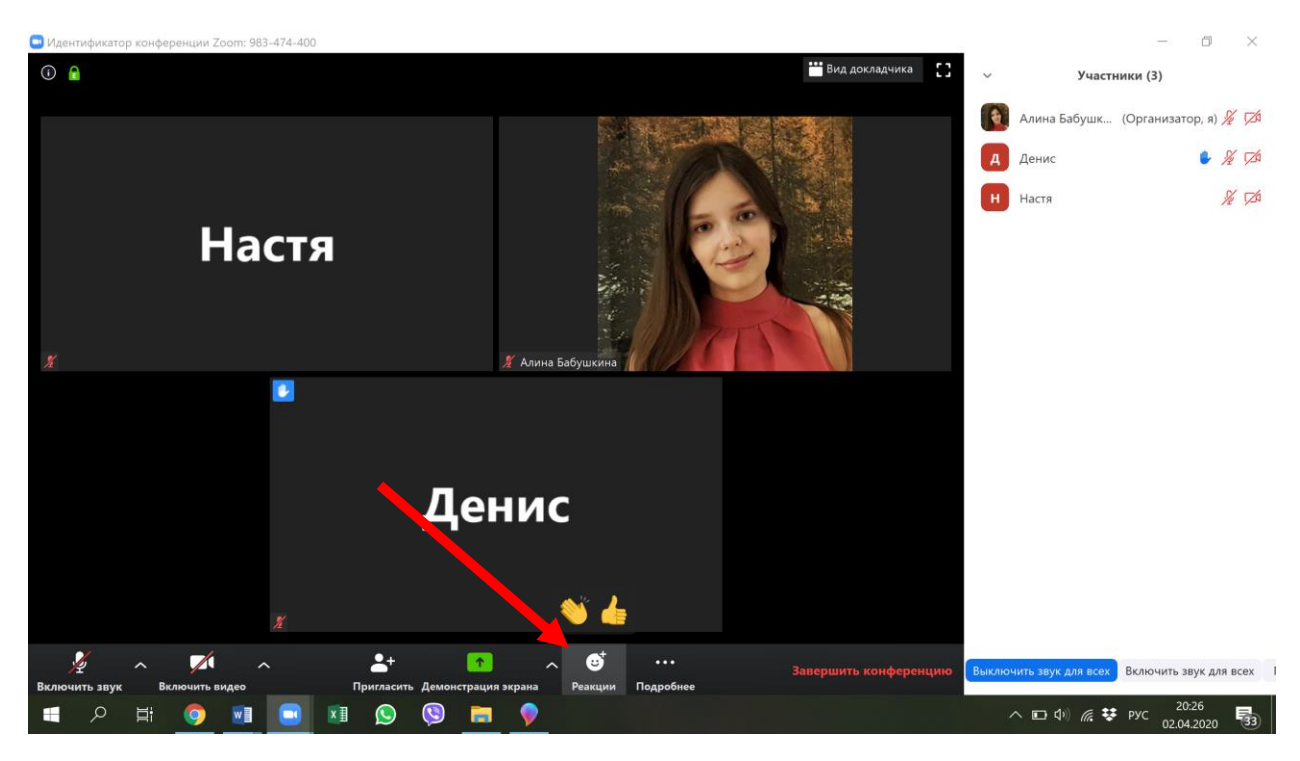

«Реакций» две: «Хлопать» и «Превосходно». После нажатия на одну из них она появляется на изображении участника, который ее выбрал, где-то на 10 секунд (ее видит и сам участник, и все остальные), а потом она исчезает:

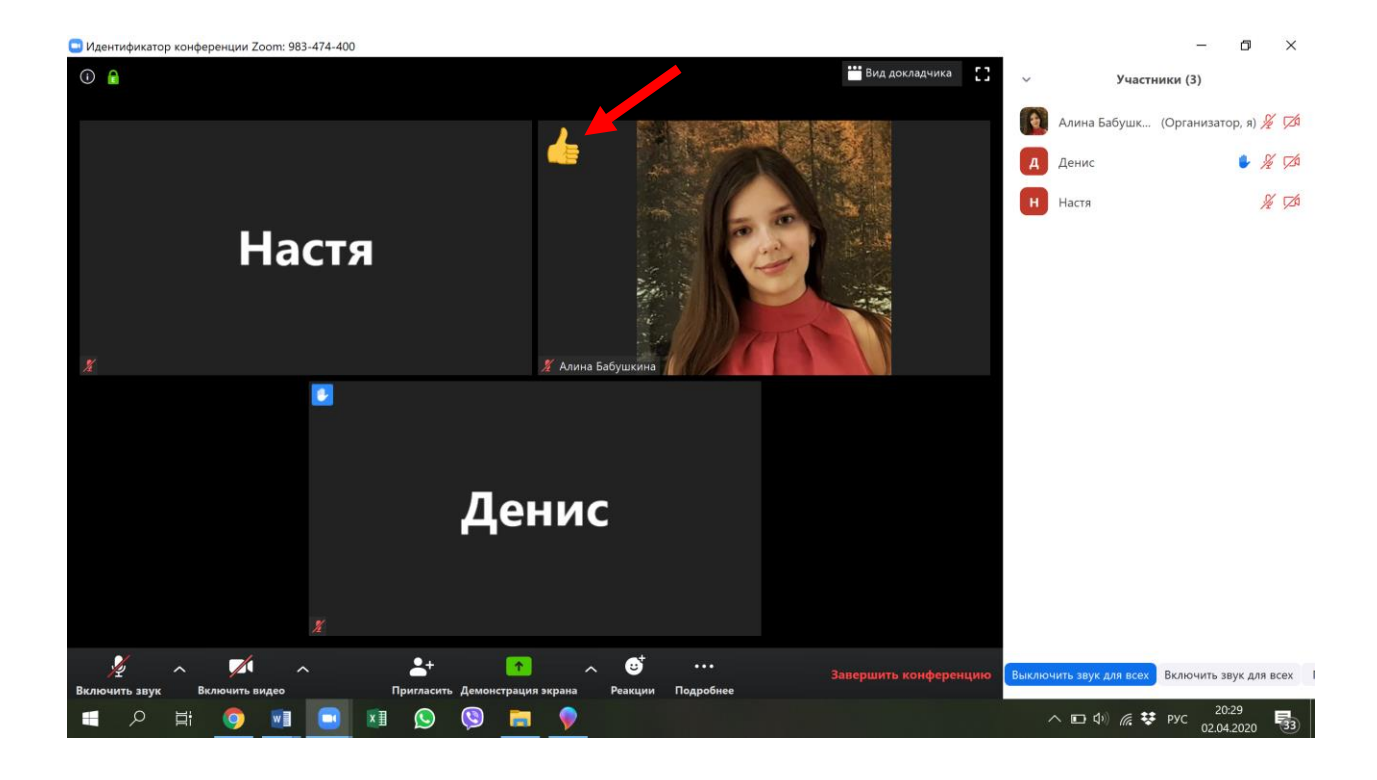

## Демонстрация экрана

По разрешению организатора вы можете воспользоваться еще одним инструментом – демонстрацией экрана. Организатор может комментировать вашу работу во время демонстрации с помощью специальной панели инструментов, а также может в любой момент остановить вашу демонстрацию.

Режим «Демонстрация экрана» позволяет организатору и остальным участникам демонстрировать экран своего компьютера, в том числе показывать презентации и другие файлы, писать на доске сообщений (аналог доски в классе), показывать что угодно со своего компьютера. Чтобы перейти в этот режим, нажмите на зеленую кнопку посередине нижней панели «Демонстрация экрана»:

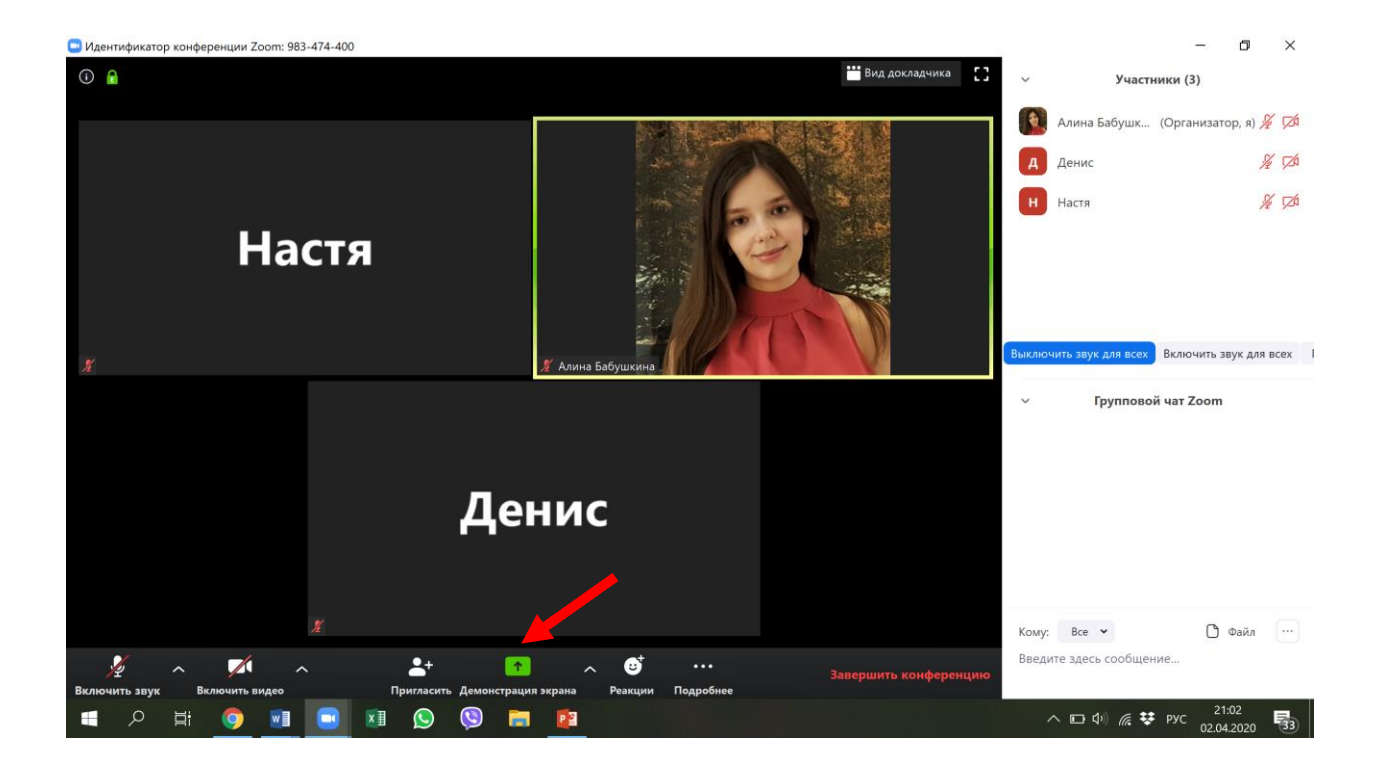

Откроется окно с вариантами режимов демонстрации экрана:

| Coom                                  |                                                                                                    |                                          | 19                                 | - 0 ×                    |
|---------------------------------------|----------------------------------------------------------------------------------------------------|------------------------------------------|------------------------------------|--------------------------|
| Выберите окно или приложение, которо- | е вы хотите совместно использовать                                                                             |                                          | ×                                  | ки (3)                   |
|                                       | Базовый Расшире                                                                                                | нные Файлы                               |                                    | Организатор, я) 🚀 🗖      |
|                                       |                                                                                                    |                                          |                                    | ¥ 74                     |
| Hacta Macta                           | 1                                                                                                    |                                          |                                    | Sh 720                   |
| Аннис                                 | <u> </u>                                                                                                    | 0                                        |                                    |                          |
| Экран                                 | Доска сообщений                                                                                                | iPhone/iPad                              |                                    |                          |
|                                       |                                                                                                    |                                          |                                    |                          |
|                                       | Zoom. Инструкция для орган                                                                                     | изатора - Word (Сбой активации продукта) |                                    | 3ключить звук для всех I |
|                                       | - 11 Commencement                                                                                              |                                          | Vertepte en en pasaret             | at Zoom                  |
| Инструкция вер 1 [Режим огра 🛛        | Zoom. Инструкция для организ <table-cell></table-cell>                                                         | 983 474 400 Алина Бабушкина– 🧿           | Интервьюирование клиента - Р., Р 🕙 |                          |
|                                       |                                                                                                    |                                          |                                    |                          |
|                                       |                                                                                                    |                                          |                                    |                          |
|                                       |                                                                                                    |                                          |                                    |                          |
|                                       |                                                                                                    |                                          |                                    |                          |
| Совм.испол.звука компьютера           | Оптимиз, для полноэкр. просмотра.                                                                              |                                          | Совместное использование           | 🗅 Файл …                 |
|                                       | No. of the second second second second second second second second second second second second second second s |                                          |                                    | <u></u>                  |
| - 2 H 🏮 🖬 🕒 🕅 😒                       | 🧐 📰 😰                                                                                                    |                                          | へ 🗈 🕬 腐 👯                          | рус 21:04 33             |

Можно выбрать: 1) режим «Экран» (участникам будет виден экран вашего компьютера полностью, либо частично (чтобы экран участникам был виден частично, нужно открыть вкладку «Расширенные» и выбрать «Часть экрана»)):

| Zoom                                                                         | - 0 ×                                              |
|------------------------------------------------------------------------------|----------------------------------------------------|
| Выберите окно или приложение, которое вы хотите совместно использовать       | 🗙 ки (3)                                           |
| Базовый Расширенные Файлы                                                    | Организатор, я) 🔏 💋                                |
|                                                                              | ¥ 74                                               |
|                                                                              | <i>¥</i> 🕫                                         |
|                                                                              |                                                    |
| Часть экрана 🕜 Только звук компьютера 🦪 Материалы со второи камеры 🕥         |                                                    |
|                                                                              | 3ключить звук для всех I                           |
|                                                                              | нат Zoom                                           |
|                                                                              |                                                    |
|                                                                              |                                                    |
|                                                                              |                                                    |
|                                                                              |                                                    |
| Совм.испол.звука компьютера Оптимиз. для полноэкр. просмотра. Сояместное исп | ользование                                         |
|                                                                              |                                                    |
| A H O H O O A A A A A A A A A A A A A A                                      | ⊑ Ф») <i>і</i> і і і і і і і і і і і і і і і і і і |

В режиме демонстрации части экрана участники будут видеть только ту часть экрана, которая находится внутри зеленого квадрата (квадрат можно передвигать курсором мышки, а также изменять его размеры:

| ■ 🔒 5 (J 📑 aby.                           | •                          | Идентификатор: 795-0.    | 20-241 🔒 🖬 Остановить демонстрацию |          |       | ? <u>B</u> <u>- 6/k</u>               |
|-------------------------------------------|----------------------------|--------------------------|------------------------------------|----------|-------|---------------------------------------|
| оділ ГЛАВНАЯ ВСТАВ                        |                            | <b>n</b> P               | Конференции Контакты               | Q. Поиск | 6     | Алина Бабушкина *                     |
| Вставить 😽 Ж. К. Ц.                       |                            |                          |                                    |          | ٥     | іс Заменить<br>3 Выделить +           |
| Eydep of use in a "s                      | Вернуться в<br>конференцию | войти                    | 19:57<br>3 апреля 2020 г.          |          |       | дактирование                          |
| N                                         | 19<br>Запланировать        | Демонстрация •<br>экрана | Сегодня нет предстоящих конфе      | ренций   |       |                                       |
| 13 13                                     |                            |                          |                                    |          |       |                                       |
| х<br>Страница 34 из 38 число слов: 3107 🛛 | русский                    |                          |                                    |          |       | <b>Is+</b> 90%                        |
| A H 🌖 🔳 🚺                                 | Ø 🛛 🗈                      |                          |                                    | ^        | 📮 📾 🕼 | <i>Га</i> ♥ рус 19:57<br>03.04.2020 ₩ |

2) режим «Доска сообщений»:

| 😅 Идентификатор конференции Zoom: 471-587-376 |                                     |                                                                                                    | _                        | $\Box$ $\times$ |
|-----------------------------------------------|-------------------------------------|----------------------------------------------------------------------------------------------------|--------------------------|-----------------|
| 0                                             |                                     |                                                                                                    | [] Войти в полноэкран    | ный режим       |
|                                               |                                     |                                                                                                    |                          |                 |
| Выберите окно или приложение, котор           | ое вы хотите совместно использовать |                                                                                                    | ×                        |                 |
|                                               | Базовый Расши                       | ренике Файлы                                                                                                    |                          |                 |
| никита Брицов<br>Иникита Брицов<br>Экранн     | Доска сообщений                     | iPhone/iPad                                                                                                    |                          |                 |
| Microsoft Office 2019 Pro Plus (r             | WhatApp                             | Contraction of the second second seco | Besonachocto Windows     |                 |
| ньсята Григо<br>Безымянный - Paint            |                                     |                                                                                                    |                          |                 |
| 🗌 Совм.испол.звука компьютера 🗌               | ) Оптимиз. для полноэкр. просмотра. |                                                                                                    | Совместное использование |                 |
|                                               |                                     |                                                                                                    |                          |                 |
| . v M                                         | <b>2</b> + <b>▲</b> 1 <b>■</b>      |                                                                                                    | э Завершить кон          | ференцию        |

3) либо можно открыть любой заранее открытый на компьютере файл – например, презентацию:

| 🖸 Zoom |                                      |                                    |                                |                                  | - 0 ×                     |
|--------|--------------------------------------|------------------------------------|--------------------------------|----------------------------------|---------------------------|
|        | Выберите окно или приложение, котор- | е вы хотите совместно использовать |                                | ×                                | ки (3)                    |
|        |                                      | Базовый Расши                      | ренные Файлы                   |                                  | Организатор, я) 🔏 💋       |
|        |                                      |                                    |                                |                                  | ¥ 724                     |
|        | Настя                                | 1                                  | Ţ,                             |                                  | ¥ 124                     |
|        | Аннис                                | _                                  |                                |                                  |                           |
|        | Экран                                | Доска сообщений                    | iPhone/iPad                    |                                  |                           |
|        |                                      | 2000                               |                                |                                  |                           |
|        |                                      | Andrew Market                      |                                | Интерескинрессини                | Зключить звук для всех I  |
|        |                                      |                                    |                                |                                  | чат Zoom                  |
|        | Zoom. Инструкция для организ 🛛       | Спасибо - Zoom - Google Chro 🧿     | Инструкция вер 1 [Режим огра 🛛 | Интервьюирование клиента - Р Р 🛂 |                           |
|        |                                      |                                    |                                |                                  |                           |
|        |                                      |                                    |                                |                                  |                           |
|        |                                      |                                    |                                |                                  |                           |
|        |                                      |                                    |                                |                                  |                           |
|        | Совм.испол.звука компьютера          | Оптимиз. для полноэкр. просмотра.  |                                | Совместное использование         | Файл …                    |
|        |                                      |                                    |                                |                                  |                           |
| 📕 🔎 🖬  | o 🗊 💽 🖉 😒                            | 🕲 🖬 😰                              |                                | ^ □ Φ) @ ♥                       | рус 21:11<br>02.04.2020 🛐 |

Когда вы выберете любой из этих режимов, нажав на него (выбранный режим будет выделен синим, как на скриншоте сверху), нажмите на синюю кнопку «Совместное использование» в правом нижнем углу.

Остановить любую из демонстраций можно, нажав на красную кнопку «Остановить демонстрацию» в самом верху экрана:

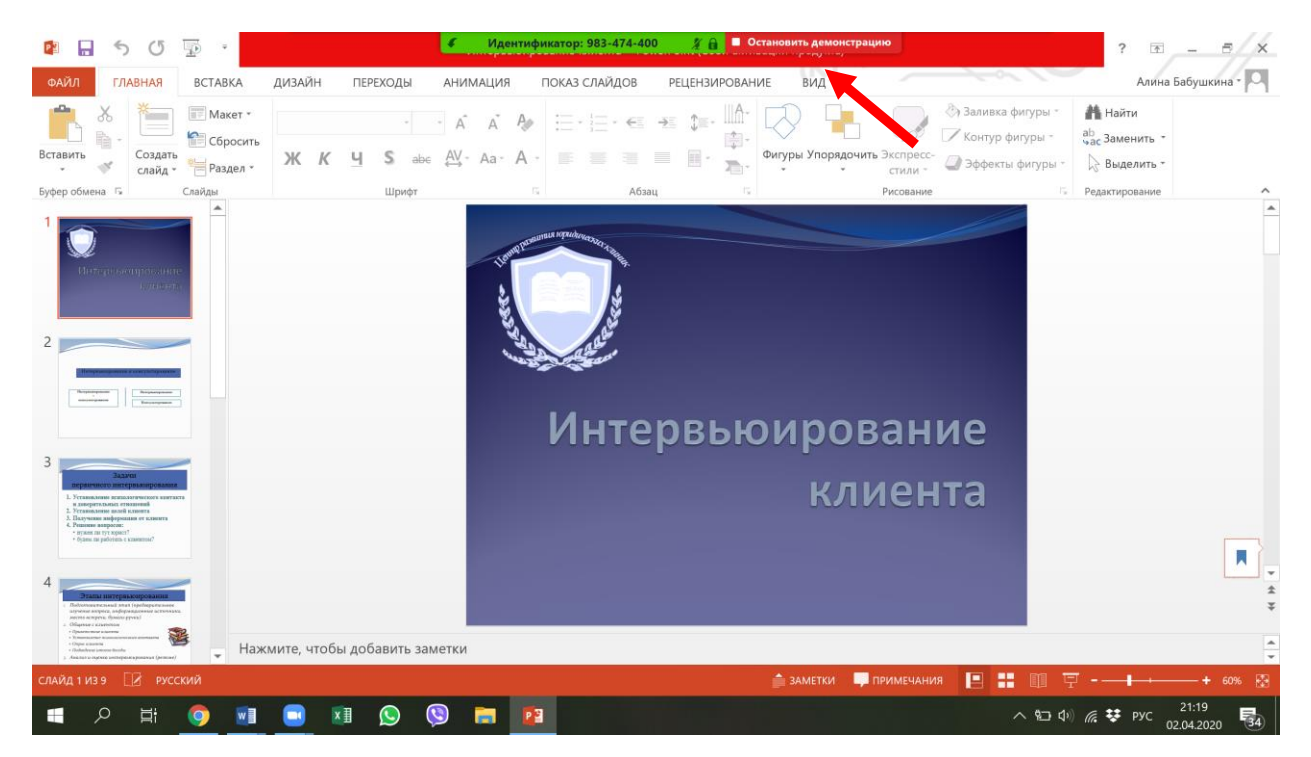

Эта кнопка есть во всех режимах демонстрации экрана, как и выдвигающаяся сверху панель управления (она появляется, если подвести курсор к самому верху экрана). На ней, кроме привычных кнопок управления, есть кнопка «Комментирование». Если на нее нажать, открывается еще одна панель пониже верхней, с помощью которой можно писать поверх экрана, делать рисунки и т.д. Ниже представлен скриншот демонстрации экрана в режиме «Экран» с выдвигающейся панелью управления и с включенной панелью комментирования:

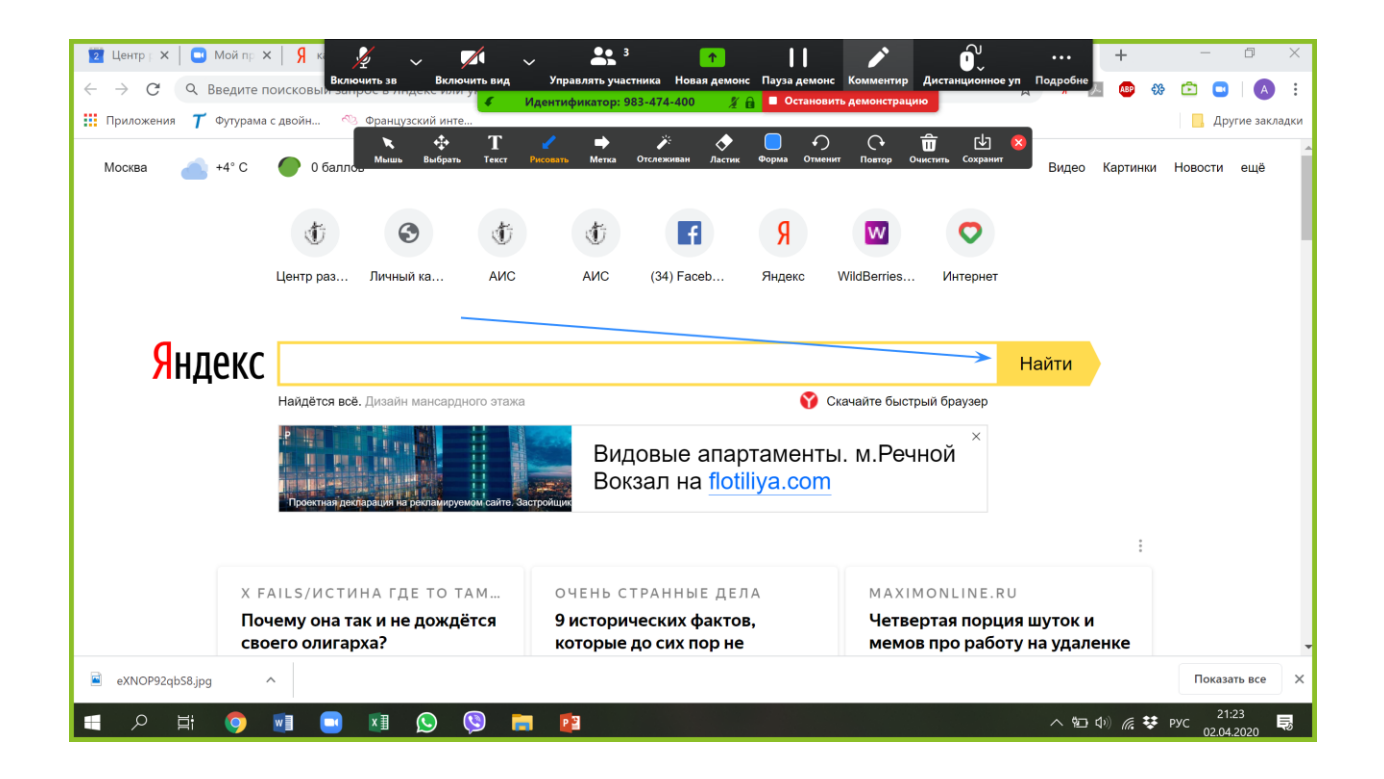

Доска сообщений работает абсолютно так же, как и другие режимы демонстрации. Ее особенность – в том, что она сама по себе белая, и при переходе на нее панель комментирования уже включена:

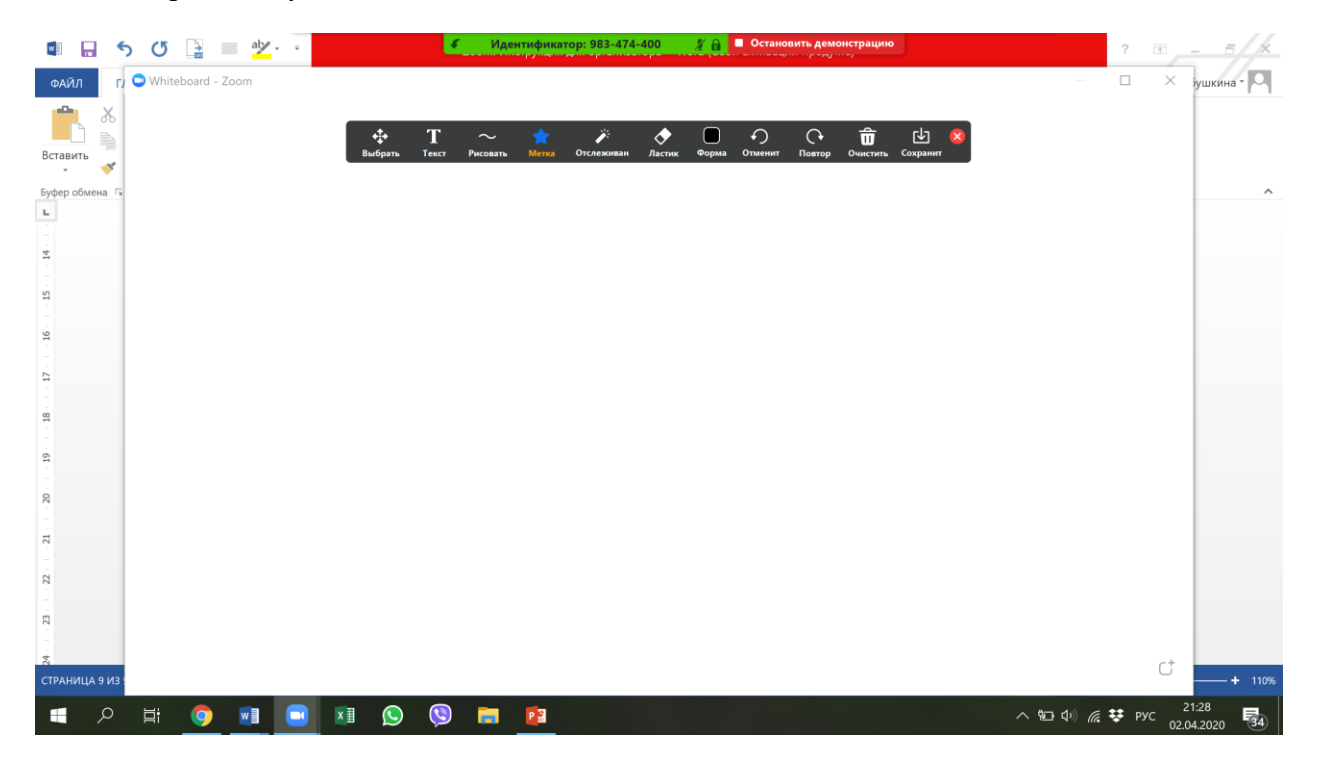

Приятной работы в программе Zoom!